112 年學年上學期,大溪國中場地與教具借閱系統移至學校首頁 (https://xwww.dsjh.tyc.edu.tw)以下為操作手冊!

1、 連線至首頁 https://xwww.dsjh.tyc.edu.tw ,請注章右上方有「登入 」選 項,如下圖:

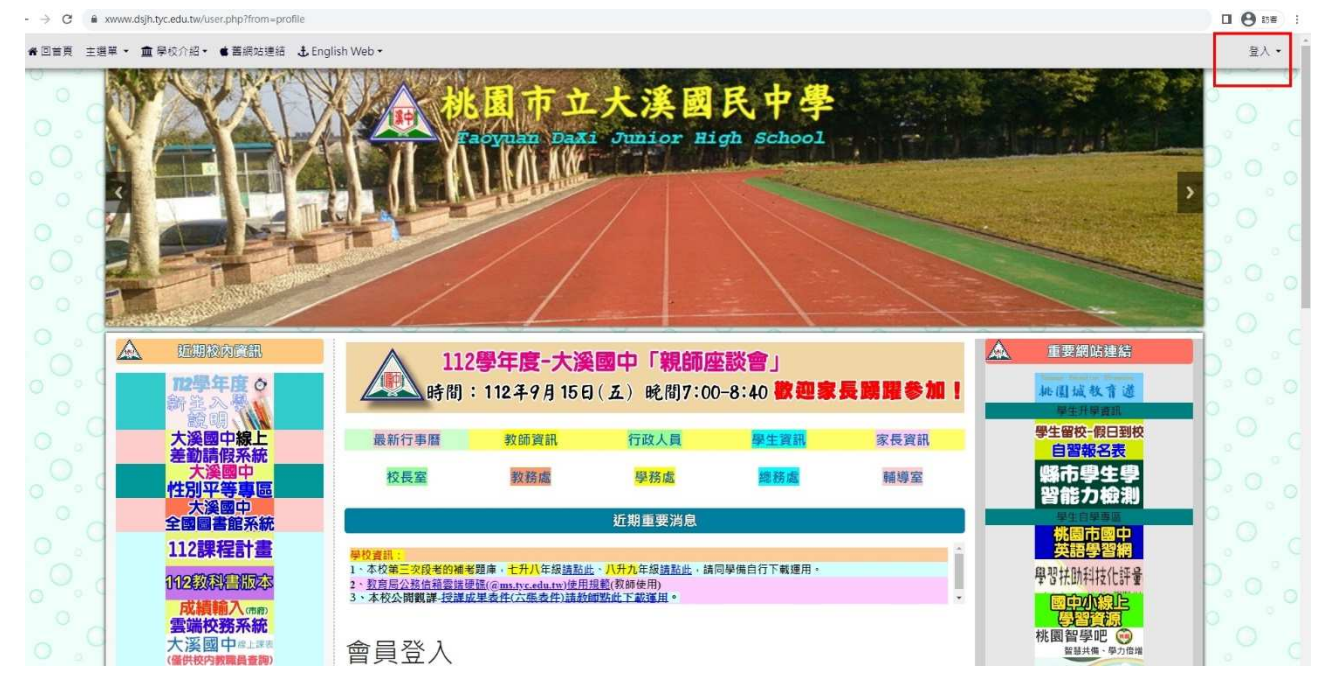

2、 登入成功會顯示,使用者的名稱,如下圖

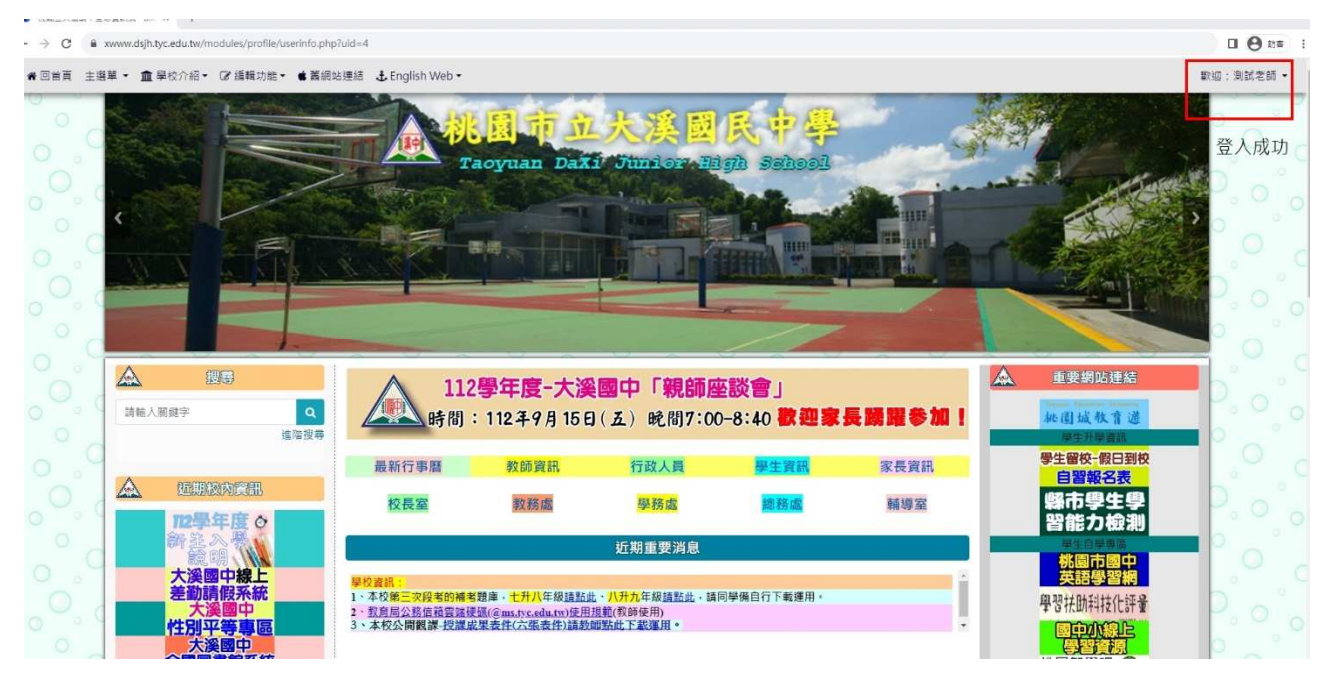

## 3 點選左側「編輯功能」。

| 和農工大家協学室の資料語・UFEX 本                                                                                                    | ·                     |
|----------------------------------------------------------------------------------------------------|-----------------------|
| → C ■ xwww.dipt.tyc.edu.tw/modules/profile/userinfo.php?tuld=4                                                                                                    | 0 0 tis               |
| 回普頁 主選單 → 盦 學校介紹 → CZ 緔輯功施 - ● 業調站連結 🕹 English Web →                                                                                                    | 歡迎:測試老師 ▼             |
| 設備用<br>加強優勝<br>語知公告<br>預約場地<br>現場地                                                                                                    |                       |
| · 演寫通信單                                                                                                    | ,                     |
|                                                                                                    |                       |
|                                                                                                    |                       |
|                                                                                                    | ° o'                  |
| ▲ (### 112 <b>學年度-大溪國中「親師座談會」</b> ▲                                                                                                    | 重要網站連結                |
| □ □ □ □ □ □ □ □ □ □ □ □ □ □ □ □ □ □ □                                                                                                    | 5 圍城教育送<br>學生升學過訊     |
| □ □ □ □ □ □ □ □ □ □ □ □ □ □ □ □ □ □ □                                                                                                    | 生留校-假日到校 日習報名表        |
| ▲ 短期認知定記<br>                                                                                                    |                       |
|                                                                                                    |                       |
| 大溪間中線上<br>差勤請假系統 1、本校第二次國家的編集發展,十升八年級活動性、八升力在級活動性、結局變蛋白行下數運用。 (1)                                                                                                    | 英語學習網                 |
| 大漠園中<br>1: 近点になる地でした。<br>大漠園中<br>1: 近点になる地でした。<br>1: 近点になる地でした。<br>1: 近に、たた。<br>1: 近に、たた。<br>1 |                       |
|                                                                                                    | <b>學習資源</b><br>園智學吧 🐵 |
| 110日 110日 110日 110日 110日 110日 110日 110日                                                                                                    | <b>额颜共備,學力倍增</b>      |

4 點選左側「編輯功能」, 借教室請用「預約場地」, 借教具請用「設備借用」

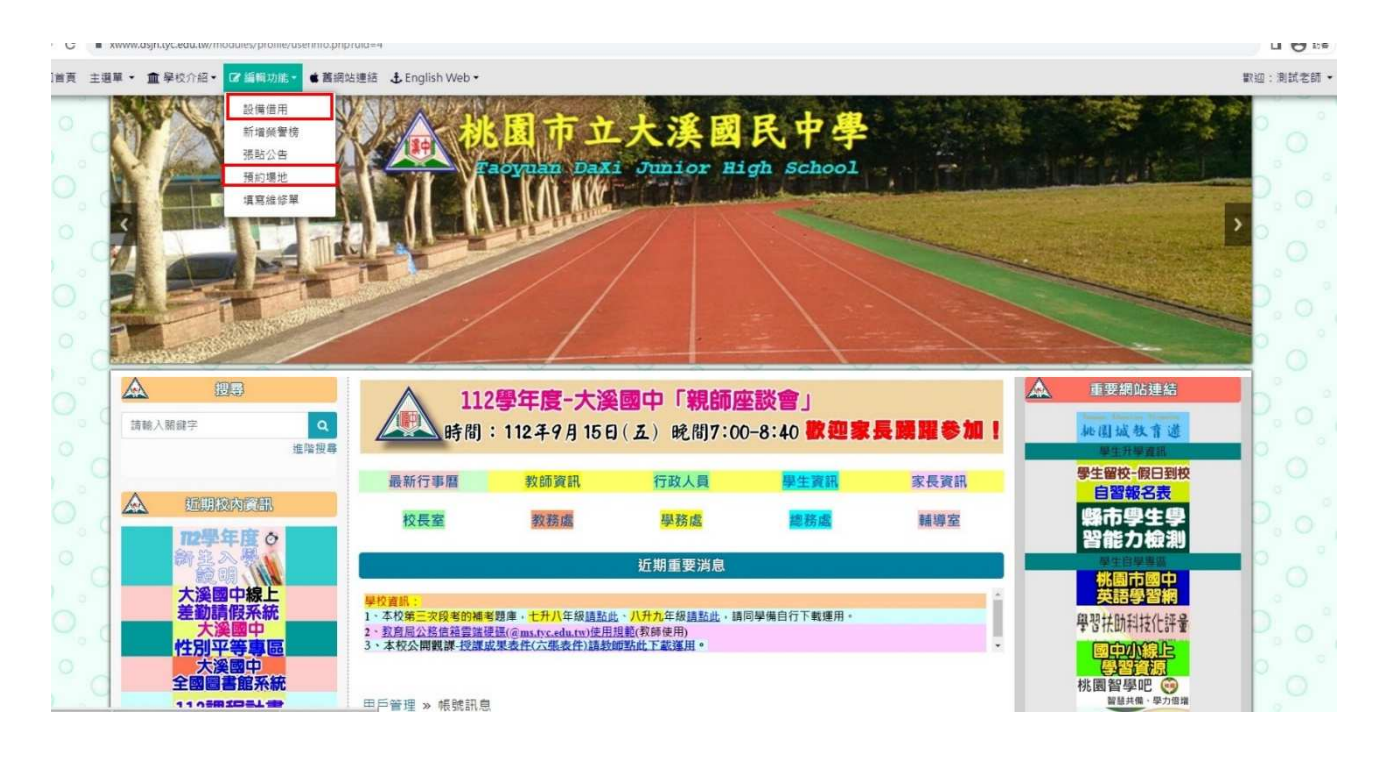

點選首頁中間「請選擇場地」,選擇想要借用的教室,並選擇想要預約的時段,並等 待審核(如下方四張圖),便完成教室借用。

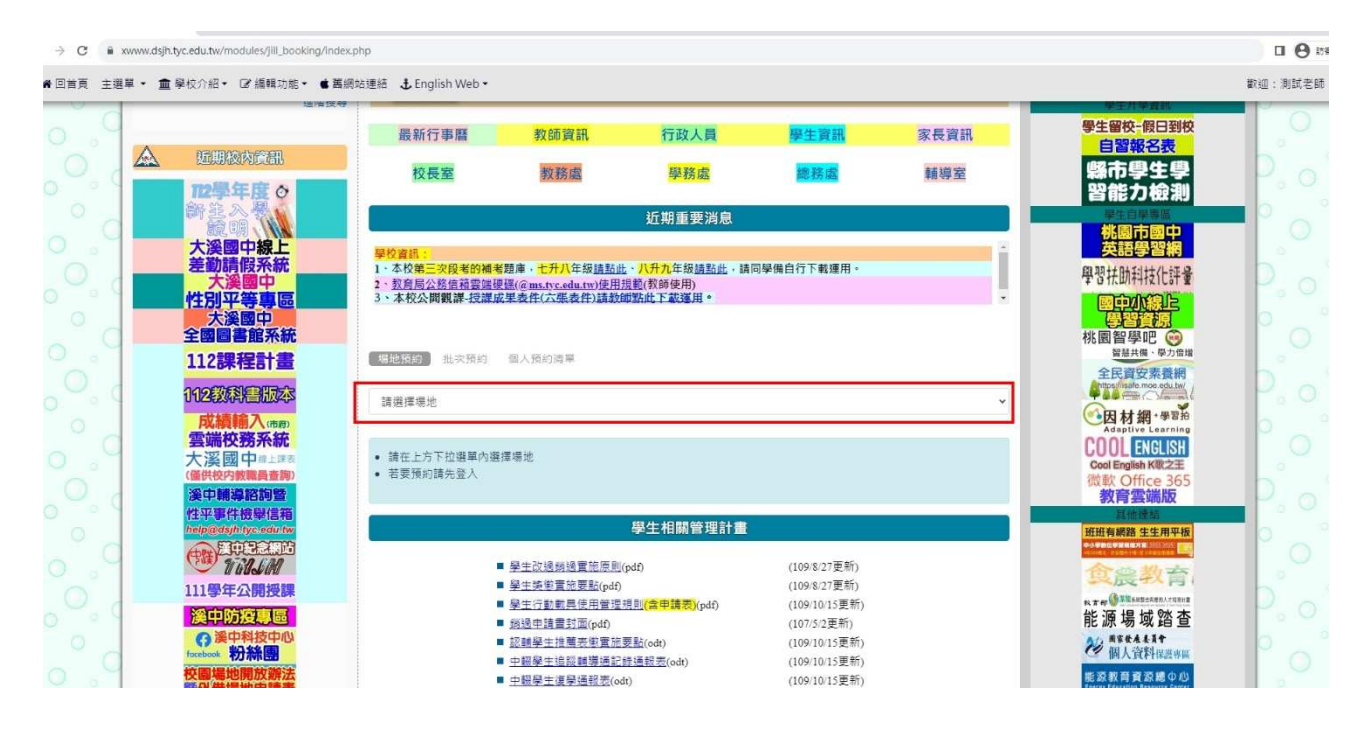

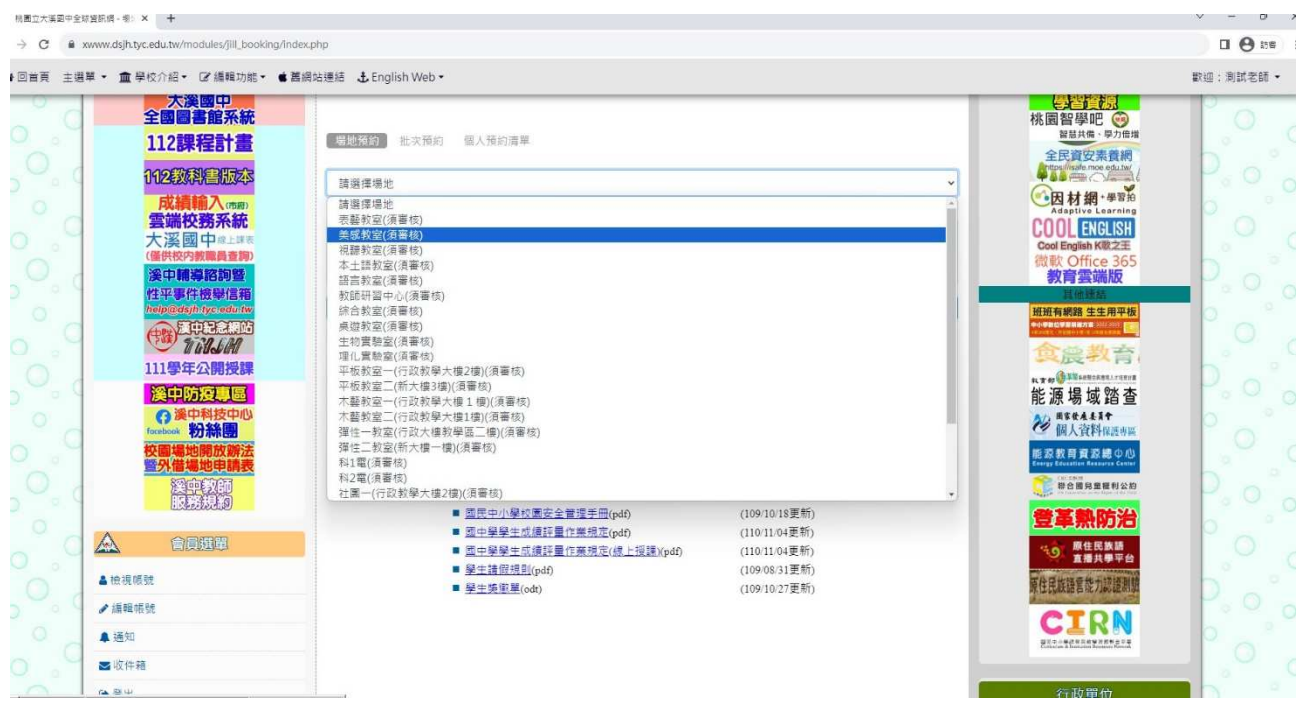

| 112数科書版本<br>成績輸入mm                                 | 表離教室(消養核) 🗸 |                      |                     |                      |                      |                                                                                                    |                      |                      |                                                             |  |  |
|----------------------------------------------------|-------------|----------------------|---------------------|----------------------|----------------------|----------------------------------------------------------------------------------------------------|----------------------|----------------------|-------------------------------------------------------------|--|--|
| 雲端校務系統<br>大溪國中學上課表<br>(僅供校內教職員查詢)                  | ←上週行程 表藝教室  |                      |                     |                      | 室 🦻                  |                                                                                                    |                      | 下週行程→                | COOL ENGLISH<br>Cool English K歌之王<br>您敢 Office 365          |  |  |
| <b>漢中輔導諮詢暨</b><br>性平事件檢擧信箱<br>help@asphitysteduitw |             | 2023<br>08-27<br>(日) | 2023<br>08-28<br>() | 2023<br>08-29<br>(二) | 2023<br>08-30<br>(三) | 2023<br>08-31<br>(四)                                                                                                    | 2023<br>09-01<br>(街) | 2023<br>09-02<br>(六) | 教育雲端版<br>耳伽煙差<br>斑斑有網路 生生用平板                                |  |  |
| 111學年公開授課                                          | 第1節         |                      |                     |                      |                      | <ul> <li>Image: A set of the set of the</li></ul> |                      |                      | 食農教育                                                        |  |  |
| <b>没中防疫專區</b>                                      | 第 2 節       |                      |                     |                      | 1                    | 1                                                                                                    | 1                    |                      | 能源場域踏查                                                      |  |  |
| forebook 粉絲團<br>校團場地開放辦法                           | 第 3 節       |                      |                     |                      |                      |                                                                                                    |                      |                      | ✓ 個人資料保護專區<br>能容教育資源總①心<br>Energy Education Resource Center |  |  |
| <b>溪中教師</b><br>服務規約                                | 第4節         |                      |                     |                      | 1                    | 1                                                                                                    | 1                    |                      | 整合國見豐權利公約                                                   |  |  |
|                                                    | 第5節         |                      |                     |                      |                      | 1                                                                                                    |                      |                      | 登革熱防治<br>(16) 原住民族語                                         |  |  |
| <b>≜</b> 檢視帳號                                      | 第6節         |                      |                     |                      | 1                    | 1                                                                                                    | 1                    |                      | 原住民族語言能力認識測整                                                |  |  |
| ✔編輯帳號                                              | 第7節         |                      |                     |                      |                      |                                                                                                    |                      |                      | CIRN                                                        |  |  |
| ▲ 通知                                               | 50 0 65     |                      |                     |                      |                      |                                                                                                    |                      |                      | 10 Concertain & Sector & Research Process                   |  |  |

xwww.dsjh.tyc.edu.tw/modules/jill\_booking/index.php?jbi\_sn=6

| 112数科書版本<br>成績輸入mm                       | 表観教室(須羅信) |                      |                      |                      |                                                                                                    |                                                                                                    |                                                                                                    |                      |                                                             |
|------------------------------------------|-----------|----------------------|----------------------|----------------------|----------------------------------------------------------------------------------------------------|----------------------------------------------------------------------------------------------------|----------------------------------------------------------------------------------------------------|----------------------|-------------------------------------------------------------|
| 雲端校務系統<br>大溪國中率上課表<br>(僅供校內數職員查問)        | ←上週行程     |                      | 表藝教室 👂               |                      |                                                                                                    |                                                                                                    |                                                                                                    | 下週行程→                | COOL ENGLISH<br>Cool English K歌之王<br>微軟 Office 365          |
| 沒中輔導諮詢暨<br>性平事件檢舉信箱<br>helpads/htycedutw |           | 2023<br>08-27<br>(日) | 2023<br>08-28<br>(—) | 2023<br>08-29<br>(二) | 2023<br>08-30<br>(三)                                                                                                    | 2023<br>08-31<br>(四)                                                                                                    | 2023<br>09-01<br>(王)                                                                                                    | 2023<br>09-02<br>(六) | 教育雲端版<br>耳他連結<br>班班有網路生生用平板                                 |
| ·····································    | 第1節       |                      |                      |                      | 1                                                                                                    |                                                                                                    | 待審中×<br>個人預約                                                                                                    |                      | 食農教育                                                        |
| 溪中防疫專區<br>(7 溪中科技中心                      | 第2節       |                      |                      |                      | /                                                                                                    | 1                                                                                                    |                                                                                                    |                      | 能源場域踏查                                                      |
| focebook 初称图<br>校園場地開放辦法<br>暨外借場地申請表     | 第3節       |                      |                      |                      |                                                                                                    |                                                                                                    | 1                                                                                                    |                      | ● 個人資料保護導出<br>能源教育資源總中心<br>Energy Education Resource Center |
| 資中教師<br>服務規約                             | 第 4 節     |                      |                      |                      | 1                                                                                                    |                                                                                                    |                                                                                                    |                      | 章 章 章 章 章 章 章 章                                             |
| 🔬 會員選單                                   | 第5節       |                      |                      |                      | <ul> <li>Image: A second second s</li></ul> | <ul> <li>Image: A second second s</li></ul> | <ul> <li>Image: A second second s</li></ul> |                      |                                                             |
| ▲檢視帳號                                    | 第6節       |                      |                      |                      | 1                                                                                                    |                                                                                                    |                                                                                                    |                      | 原住民族語言能力認證測驗                                                |
| ☞ лин та уко 305<br>▲ 通知                 | 第7節       |                      |                      |                      | 1                                                                                                    |                                                                                                    |                                                                                                    |                      |                                                             |
| <ul> <li>■ 收件箱</li> <li>● 登出</li> </ul>  | 第8節       |                      |                      |                      | 1                                                                                                    |                                                                                                    |                                                                                                    |                      | 行政留价                                                        |
| · 프 내                                    |           |                      |                      | 學生相關                 | 書管理計畫                                                                                                    |                                                                                                    |                                                                                                    |                      | 110X910                                                     |